# Web Tracks New Installation Guide

### Step 1 – Installation

- 1. Choose a computer on which to install Web Tracks. The computer must meet the following system requirements:
  - a. The Computer must have IIS version 6 or newer installed
  - b. IIS must be configured to serve ASP.NET pages
  - c. The Computer must have .NET Framework Version 3.5 SP1 installed.
    - i. NOTE: For Windows Server 2008 R2 you may need to enable ".NET Framework 3.5.1" from the Server Manager—Features interface.
- 2. Install Web Tracks on this computer by double-clicking the downloaded executable file (e.g., WebTracks\_2011.exe)

## Step 2 – (64-Bit Operating Systems Only)

- 1. Open Internet Information Services Manager (inetmgr.exe)
- 2. Expand the Computer Node
- 3. Click on Application Pools
- 4. Right-Click on 'DefaultAppPool' and choose 'Advanced Settings...'
- 5. Change the 'Enable 32-Bit Applications' to TRUE

## Step 3 – Set Proper ASP.NET Version (Windows 2003 Server Only)

- 1. Open Internet Information Services Manager (inetmgr.exe)
- 2. Expand the Computer Node Web Site Default Web Site
- 3. Right Click on 'WebTracks' and choose Properties.
- 4. Switch to the ASP.NET Tab
- 5. Verify the ASP.NET Version is set to 2.0.50727

## Step 4 – Registration (if not using the Free Edition)

- 1. Open Web Tracks using the shortcut in the program files group.
- 2. Logon to Web Tracks using 'guest' as the user id (no password).
- 3. Go to Admin License & Registration to enter your Web Tracks Registration Key and PC Audit Key.

## Step 5 – Create Shortcuts/Links to Web Tracks for users who need to access this application

• The default URL will be http://YourServerName/WebTracks